# PeopleSoft V9.1

Viewing and Applying for Jobs

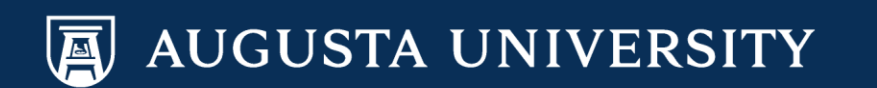

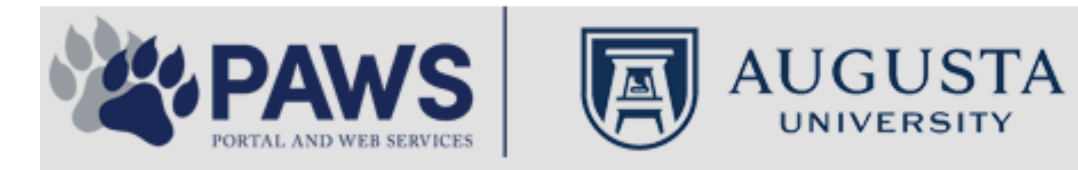

2

From the PAWS Employee Portal (https://paws.augusta.edu), select the SoftServ Icon from the Quick Access Bar.

| Departments                                            | epartments Leadership Apps & Tools |         | ols          | Events         |                     | News                        |              | Policies        | Need Help? |            |                                                   |
|--------------------------------------------------------|------------------------------------|---------|--------------|----------------|---------------------|-----------------------------|--------------|-----------------|------------|------------|---------------------------------------------------|
| Quick<br>Access                                        | CITRIX                             | NURSING | IT Help      | POUNCE         | Manager<br>Services | HI Employee<br>Self Service | SOFT-<br>SER | TimeNet         | LMS        | Office 365 | Policy Tech > All Apps                            |
| I Would Like To:                                       |                                    |         |              |                |                     |                             | / I F        | — r             |            | Upcomin    | ng Events • •                                     |
| Select                                                 |                                    | ~       |              | $\Delta$ (     | <b>C1</b>           | $\Lambda$                   | /            | $\rightarrow$ F |            | Sep 12     | Register for Junior Model                         |
| Select                                                 |                                    |         |              |                |                     | v v                         | 11           |                 |            | Nov 30     | Childbirth Education                              |
|                                                        | 6                                  |         | -            | Yc<br>nd boolt | our sourc           | e for unive                 | ersity       | ation           |            | •          |                                                   |
| People Finder                                          |                                    | >       | a<br>Bookmar | k it today     | on your             | rews and<br>compute         | r and m      | obile dev       | ices.      | Dec 05     | IRB Office - Compliance<br>Lunch-n-Learn Series – |
| First Name Last                                        | Name                               |         |              | lan al         |                     | ·                           |              |                 |            |            | Study Documentation<br>Process                    |
|                                                        | Search                             |         | #getw        | irea           |                     | Jagwi                       | re.aug       | gusta.e         | eau        | Dec 07     | Children's Play - "Christmas,                     |
| 🕘 II                                                   | rs Ale                             | rts     | Vhat's New   |                |                     |                             |              | Vie             | w More     | Dec 09     | Exams- Session 1                                  |
| A1C is currently unavail                               | able in the                        | V       | Vomen's      | Health M       | agazine:            | 3 Womer                     | n det rea    | al about d      | ut         | •          |                                                   |
| Core Lab due to an insti<br>problem. All specimens     | rumentatior<br>received fo         | r S     | truggles     | - Iouiii Iii   | uguzino.            | 0 11011101                  | gotroo       | , about g       | ur         |            | View All                                          |
| A1C analysis will be hel<br>Lab and analyzed as so     | d in the Co<br>on as new           | re V    | Vhy learn    | ing by do      | oing matt           | ers more,                   | longer       |                 |            | Cor        | ncierae Service                                   |
| instrumentation is broug<br>alternate methodology is   | )ht online. A<br>s being           | lin E   | Deck the I   | halls with     | care and            | d keep eye                  | es on yo     | ung child       | ren        | 70         | 06-721-9522                                       |
| implemented for this tes<br>additional lab tests are a | t. No<br>affected by               | A       | Attention:   | Student        | Health S            | ervices clo                 | osure (D     | ec. 15-30       | ))         |            |                                                   |
| this problem. The Clinic<br>lab thanks you for your    | al Patholog<br>patience.           | y c     | Scientists   | learn mo       | re about            | how moto                    | ors mane     | euver our       | cells'     | Ne         | w Policies                                        |
| Dr. Gurmukh Singh                                      |                                    | n       | oadways      | iourn mo       |                     | now mote                    | no mane      |                 | 0010       |            |                                                   |
| Chief of Clinical Patholo                              | ду                                 | A       | Augusta L    | Iniversity     | 's accred           | litation rea                | affirmed     |                 |            | A          |                                                   |

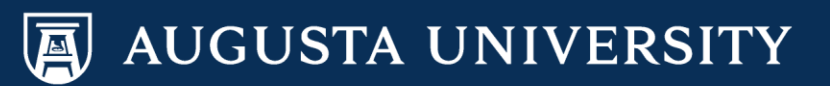

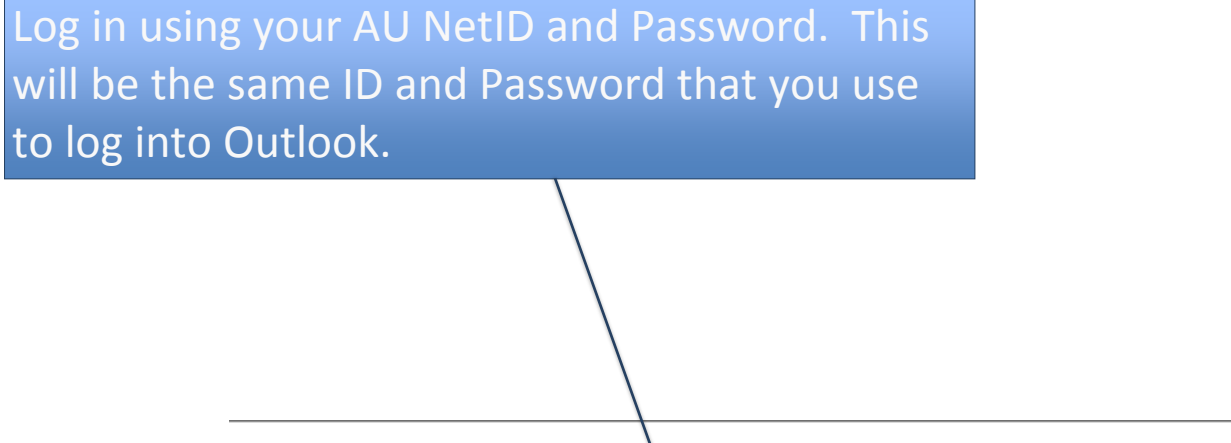

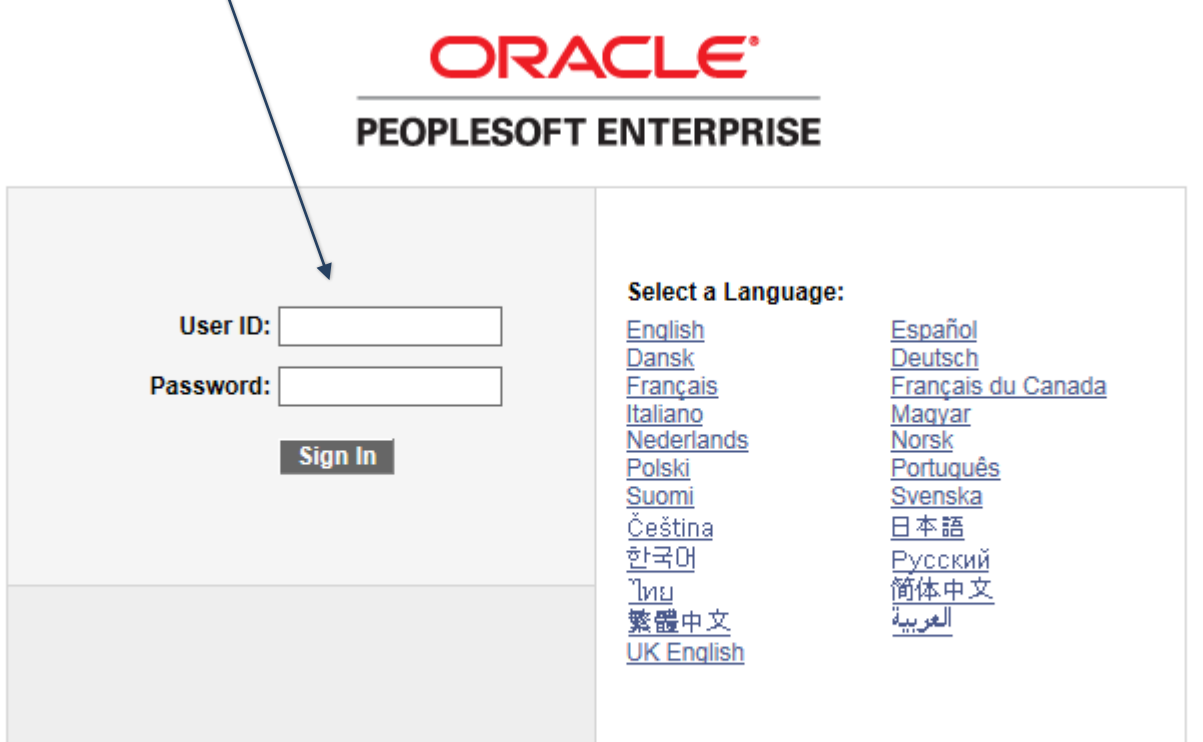

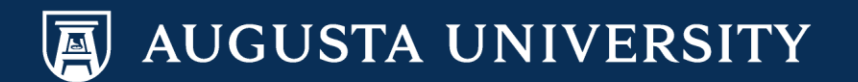

You have successfully accessed SoftServ. Navigate to Recruitment Activities so that you may view and/or apply for available jobs.

# Main Menu > Self Service > Recruiting Activities > Careers

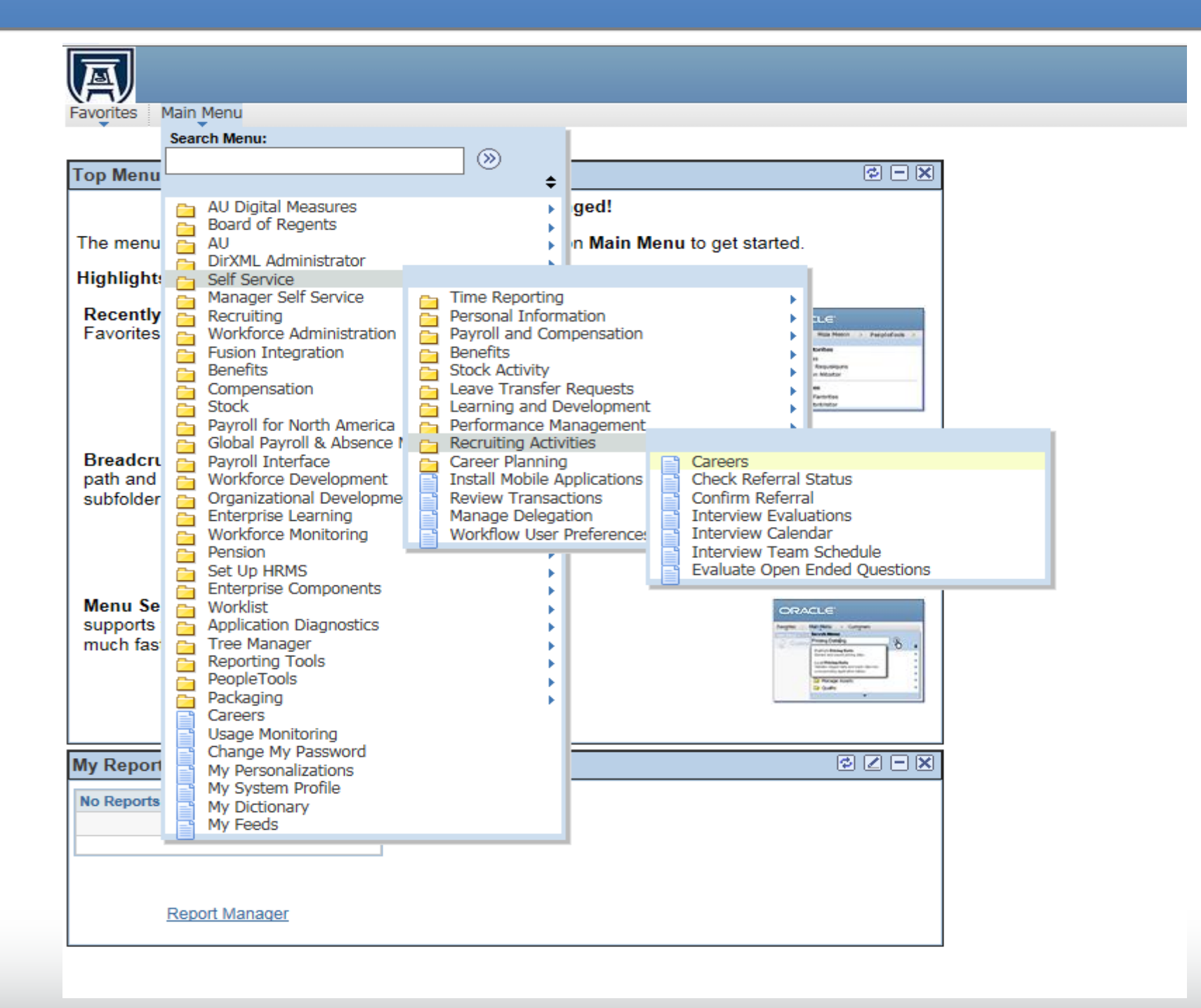

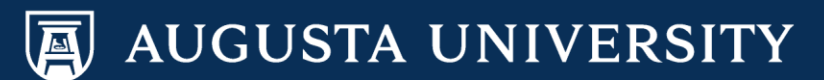

You are now able to view a list of all Augusta University jobs currently available. You may view and/or apply for Augusta University Health positions at <u>http://www.augusta.edu/hr/jobs/medical-</u> <u>center/index.php</u>.

| avorites Main Menu > Self Service > Recruiting Activities > Careers |                                                                                                    |                                                                                                    |                                                           |                                                                       |                                                                                 |                                                                                              |                                                                                                    |                                                                                                    |
|---------------------------------------------------------------------|----------------------------------------------------------------------------------------------------|----------------------------------------------------------------------------------------------------|-----------------------------------------------------------|-----------------------------------------------------------------------|---------------------------------------------------------------------------------|----------------------------------------------------------------------------------------------|----------------------------------------------------------------------------------------------------|----------------------------------------------------------------------------------------------------|
| Careers H                                                           | ome                                                                                                    | Job Search                                                                                                    | My Saved Jobs                                             | My Saved                                                              | Searches                                                                        | My Career Tools                                                                              |                                                                                                    |                                                                                                    |
| Careers                                                             | Home                                                                                                    |                                                                                                    |                                                           |                                                                       |                                                                                 |                                                                                              |                                                                                                    |                                                                                                    |
| Welcor                                                              | me Cath                                                                                                    | y                                                                                                    |                                                           |                                                                       |                                                                                 |                                                                                              |                                                                                                    |                                                                                                    |
| Basic Job                                                           | Search                                                                                                    |                                                                                                    |                                                           |                                                                       |                                                                                 | My Career Tools                                                                              |                                                                                                    |                                                                                                    |
| Keywords:                                                           | :                                                                                                    |                                                                                                    |                                                           |                                                                       |                                                                                 | 4 Accepted/Unaccepte                                                                         | d Applications                                                                                                    |                                                                                                    |
| Posted:                                                             | Last Month                                                                                                    | ~                                                                                                    |                                                           |                                                                       |                                                                                 | 1 Cover Letters and Att                                                                      | tachments                                                                                                    |                                                                                                    |
| Rearch                                                              |                                                                                                    |                                                                                                    |                                                           |                                                                       |                                                                                 | 3 Saved Resumes                                                                              |                                                                                                    |                                                                                                    |
| Jean                                                                | Advanced                                                                                                    | Search Search Ti                                                                                                    | ps                                                        |                                                                       |                                                                                 | My Profile                                                                                   |                                                                                                    |                                                                                                    |
| Notification                                                        | Information                                                                                                    |                                                                                                    |                                                           |                                                                       |                                                                                 |                                                                                              |                                                                                                    |                                                                                                    |
|                                                                     |                                                                                                    |                                                                                                    |                                                           | First 🗐 F                                                             | Previous   Next [                                                               | ▶ Last 🕪                                                                                     |                                                                                                    |                                                                                                    |
| Notification                                                        | ns                                                                                                    |                                                                                                    | <b>.</b>                                                  |                                                                       | <b>D</b>                                                                        |                                                                                              |                                                                                                    |                                                                                                    |
| Select                                                              | From                                                                                                    |                                                                                                    | Subject                                                   |                                                                       | Received                                                                        | 1                                                                                            |                                                                                                    |                                                                                                    |
|                                                                     |                                                                                                    |                                                                                                    |                                                           |                                                                       |                                                                                 |                                                                                              |                                                                                                    |                                                                                                    |
|                                                                     |                                                                                                    |                                                                                                    |                                                           |                                                                       |                                                                                 |                                                                                              |                                                                                                    |                                                                                                    |
|                                                                     |                                                                                                    |                                                                                                    |                                                           |                                                                       |                                                                                 |                                                                                              |                                                                                                    |                                                                                                    |
| Select All D                                                        | eselect All                                                                                                    | Delete                                                                                                    |                                                           |                                                                       | I                                                                               |                                                                                              |                                                                                                    |                                                                                                    |
|                                                                     |                                                                                                    |                                                                                                    |                                                           |                                                                       |                                                                                 |                                                                                              |                                                                                                    |                                                                                                    |
| The results                                                         | below includ                                                                                                    | e ALL of the Lates                                                                                                    | t Job Postings. To n                                      | arrow your se                                                         | earch, please er                                                                | nter more specific criteria i                                                                | n the Basic Job Se                                                                                                    | arch box above. 🗘                                                                                                    |
| Job Posting                                                         | Job Posting Information                                                                                                    |                                                                                                    |                                                           |                                                                       |                                                                                 |                                                                                              |                                                                                                    |                                                                                                    |
|                                                                     |                                                                                                    |                                                                                                    |                                                           |                                                                       | [44] E                                                                          | iret I Provinue New                                                                          | t 🕨 Loct 🛤                                                                                                    |                                                                                                    |
| Latest Job                                                          | Postings                                                                                                    |                                                                                                    |                                                           |                                                                       | F                                                                               | ïrst ◀ Previous │ <u>Nex</u>                                                                 | t 🕨 Last 🍽                                                                                                    |                                                                                                    |
| Latest Job<br>Select                                                | Postings<br>Date                                                                                                    | Job Title                                                                                                    | -                                                         | Job ID                                                                | F Department                                                                    | ïrst ◀ Previous │ <u>Nex</u>                                                                 | t 🕨 Last 🕨<br>Position Number                                                                                                    | Location                                                                                                    |
| Latest Job<br>Select                                                | Postings<br>Date<br>12/29/2016                                                                                                    | Job Title<br>Pest Control Spec                                                                                                    | ;<br>jalist                                               | Job ID<br>12201                                                       | F<br>Department<br>Environmental                                                | ïrst                                                                                         | t  Last Position Number 00000107                                                                                                    | Location<br>Augusta University                                                                                                    |
| Latest Job<br>Select                                                | Postings<br>Date<br>12/29/2016<br>12/29/2016                                                                                                    | Job Title<br>Pest Control Spec<br>Ast Env Svcs Man                                                                                                    | zialist<br>ager ·                                         | Job ID<br>12201<br>12202                                              | F     Department     Environmental     Environmental                            | ïrst                                                                                         | Last           Position Number           00000107           00000146                                                                                                    | Location<br>Augusta University<br>Augusta University                                                                                                    |
| Latest Job<br>Select                                                | Date           12/29/2016           12/29/2016           12/29/2016                                                                                                    | Job Title<br>Pest Control Spe<br>Ast Env Svcs Man<br>Research Associ                                                                                    | <u>cialist</u><br>ager<br>ate                             | Job ID<br>12201<br>12202<br>12237                                     | Pepartment     Environmental     CRC-Cancer C                                   | irst I Previous Nex<br>Services<br>Services<br>Services                                      | Last           Position Number           00000107           00000146           00014150                                                                                                    | Location<br>Augusta University<br>Augusta University<br>Augusta University                                                                                                    |
| Latest Job<br>Select                                                | Date           12/29/2016           12/29/2016           12/29/2016           12/29/2016           12/29/2016                                                                                                    | Job Title<br>Pest Control Spec<br>Ast Env Svcs Man<br>Research Associ<br>Office Coordinato                                                              | <u>cialist</u><br>a <u>qer</u><br>a <u>te</u>             | Job ID<br>12201<br>12202<br>12237<br>12234                            | F      Department      Environmental      CRC-Cancer O      MCG-Family Me       | irst I Previous Nex<br>Services<br>Services<br>Center<br>edicine                             | Last           Position Number           00000107           00000146           00014150           00001510                                                                                                    | Location         Augusta University         Augusta University         Augusta University         Augusta University         Augusta University                                                                                                    |
| Latest Job<br>Select                                                | Postings           Date           12/29/2016           12/29/2016           12/29/2016           12/29/2016           12/29/2016           12/29/2016           12/29/2016           12/29/2016                                           | Job Title<br>Pest Control Spen<br>Ast Env Svcs Man<br>Research Associ<br>Office Coordinato<br>Research Associ                                           | <u>aqer</u><br>a <u>qer</u><br>a <u>te</u><br><u>1</u>    | Job ID<br>12201<br>12202<br>12237<br>12234<br>12238                   | Department     Environmental     CRC-Cancer C     MCG-Family M     CRC-Cancer C | irst  Previous Nex Services Services Center edicine Center                                   | Last           Position Number           00000107           00000146           00014150           00001510           00014151                                                                                   | Location         Augusta University         Augusta University         Augusta University         Augusta University         Augusta University         Augusta University         Augusta University         Augusta University                                     |
| Latest Job<br>Select                                                | Postings           Date           12/29/2016           12/29/2016           12/29/2016           12/29/2016           12/29/2016           12/29/2016           12/29/2016           12/29/2016           12/29/2016           12/29/2016 | Job Title<br>Pest Control Spec<br>Ast Env Svcs Man<br>Research Associ<br>Office Coordinato<br>Research Associ<br>Associate Profess                      | cialist<br>ager · ·<br>ate · ·<br>t<br>ate · ·<br>ate · · | Job ID<br>12201<br>12202<br>12237<br>12234<br>12238<br>12250          |                                                                                 | irst I Previous Nex<br>Services<br>Services<br>Center<br>edicine<br>Center<br>fioral Nursing | Last         Last           Position Number         00000107           00000146         00014150           00001510         00014151           00001465         00014151                                        | LocationAugusta UniversityAugusta UniversityAugusta UniversityAugusta UniversityAugusta UniversityAugusta UniversityAugusta UniversityAugusta UniversityAugusta University                                                                                           |
| Latest Job<br>Select                                                | Postings           Date           12/29/2016           12/29/2016           12/29/2016           12/29/2016           12/29/2016           12/27/2016           12/27/2016           12/27/2016           12/22/2016                      | Job Title<br>Pest Control Spec<br>Ast Env Svcs Man<br>Research Associ<br>Office Coordinato<br>Research Associ<br>Associate Profess<br>Nurse Practitione | cialist<br>ager<br>ate<br>f<br>ate<br>sor                 | Job ID<br>12201<br>12202<br>12237<br>12234<br>12238<br>12250<br>12250 |                                                                                 | irst I Previous Nex<br>Services<br>Services<br>Center<br>edicine<br>Center<br>rioral Nursing | Last           Position Number           00000107           00000146           00001510           000014151           000014151           000014151           000014151           000014151           000014151 | LocationAugusta UniversityAugusta UniversityAugusta UniversityAugusta UniversityAugusta UniversityAugusta UniversityAugusta UniversityAugusta UniversityAugusta UniversityAugusta UniversityAugusta UniversityAugusta UniversityAugusta UniversityAugusta University |

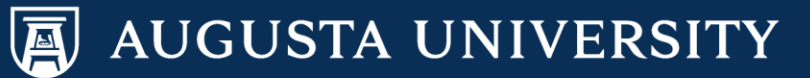

|              | To view and/or apply for a job, select the "job title" of the |                         |                |                             |                      |                     |                             |
|--------------|---------------------------------------------------------------|-------------------------|----------------|-----------------------------|----------------------|---------------------|-----------------------------|
|              |                                                               | specific positi         | on of int      | erest.                      |                      |                     |                             |
|              |                                                               |                         |                |                             |                      |                     |                             |
|              |                                                               |                         |                |                             |                      |                     |                             |
| T            |                                                               |                         |                |                             |                      |                     |                             |
| Favorites M  | lain Menu > Self Service                                      | > Recruiting Activities | > Careers      |                             |                      |                     |                             |
| <b>•</b>     | • •                                                           | ÷                       |                | /                           |                      |                     |                             |
| Careers H    | ome Job Search                                                | My Saved Jobs           | My Saved       | <u>I Searches</u> My Ca     | reer Tools           |                     |                             |
| Careers      | Home                                                          |                         |                | /                           |                      |                     |                             |
| Welco        | me Cathy                                                      |                         |                |                             |                      |                     |                             |
| Basic Job    | Search                                                        |                         |                | My Career                   | Tools                |                     |                             |
| Keywords:    | :                                                             |                         |                | 4 Acce                      | pted/Unaccepte       | d Applications      |                             |
| Posted:      | Last Month                                                    | $\checkmark$            |                | 1 Cove                      | er Letters and Att   | achments            |                             |
| Search       | Advanced Search Sea                                           | rch Tins                |                | 3 Save                      | ed Resumes           |                     |                             |
|              |                                                               |                         | /              | MYPIO                       | me                   |                     |                             |
| Notification | Information                                                   |                         |                |                             |                      |                     |                             |
| Notificatio  | ns                                                            |                         | First I        | Previous   Next 🕩 Last 🕨    |                      |                     |                             |
| Select       | From                                                          | Subject                 |                | Received                    |                      |                     |                             |
|              |                                                               |                         |                |                             |                      |                     |                             |
|              |                                                               |                         |                |                             |                      |                     |                             |
|              |                                                               |                         |                |                             |                      |                     |                             |
| Select All   | Deselect All Delete                                           |                         | /              |                             |                      |                     |                             |
| The results  | below include ALL of the                                      | Latest Job Postings. Jo | narrow your se | earch, please enter more s  | pecific criteria i   | n the Basic Job Sea | arch box above. 🗘           |
| Job Posting  | g Information                                                 | /                       |                |                             |                      |                     |                             |
| Latest Job   | Postinas                                                      | /                       |                | First P                     | revious   <u>Nex</u> | t 🕨 Last 🕨          |                             |
| Select       | Date Job Title                                                |                         | Job ID         | Department                  |                      | Position Number     | Location                    |
|              | 12/29/2016 Pest Control                                       | I Specialist            | 12201          | Environmental Services      |                      | 00000107            | Augusta University          |
|              | 12/29/2016 Ast Env Svcs                                       | Manager                 | 12202          | Environmental Services      |                      | 00000146            | Augusta University          |
|              | 12/29/2016 Research As                                        | ssociate                | 12237          | CRC-Cancer Center           |                      | 00014150            | Augusta University          |
|              | 12/29/2016 Office Coord                                       | linator                 | 12234          | MCG-Family Medicine         |                      | 00001510            | Augusta University          |
|              | 12/27/2016 Research As                                        | ssociate                | 12238          | CRC-Cancer Center           |                      | 00014151            | Augusta University          |
|              | 12/27/2016 Associate P                                        | rofessor                | 12250          | CON-Biobehavioral Nursin    | g                    | 00002488            | Aug Univ CON Augusta Campus |
|              | 12/22/2016 Nurse Pract                                        | itioner                 | 12232          | MCG-Clinical & Trans Sci    |                      | 00013133            | Augusta University          |
|              | 12/22/2016 Administrativ                                      | ve Assistant 3          | 12240          | Enrollment & Student Affair | s                    | 00010751            | Augusta University          |
|              |                                                               |                         |                |                             |                      |                     |                             |

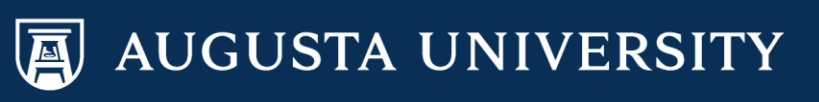

Favorites Main Menu > Self Service > Recruiting Activities > Careers

## **Job Description**

| Email to Friend    | Save Job Apply Now Refer Friend | Return to Previous Page |
|--------------------|---------------------------------|-------------------------|
| Regular/Temporary: | Regular                         |                         |
| Full/Part Time:    | Full-Time                       |                         |
| Location:          | Augusta University              |                         |
| Job ID:            | 12234                           |                         |
| Job Title:         | Office Coordinator              |                         |

# AUGUSTA UNIVERSITY

#### Minimum Requirement

Associate's degree from an accredited college or university and four years of progressive office experience

OR

High School Diploma, GED, or equivalent from a recognized State or Federal accrediting organization with seven years of progressive office experience

### Departmental Requirements - Knowledge, Abilities, Skills

Knowledgeable in budgetary matters Exceptional verbal/written communication, interpersonal and organizational skills Ability to work well under deadline pressure Ability to exercise initiative and work independently Proficient in Microsoft Office (Word, Excel, Outlook, PowerPoint, Publisher) and other computer software/databases Ability to effectively interact with faculty, residents, staff and other Augusta University departments, and state and national representatives Prioritizing and coordinating activities Effectively interact with multiple personalities Detail oriented, multiple tasks and meet deadlines Maintain confidentiality

### Preferred

Five plus years of experience in an academic medical center

The job description for the specific position of interest is now available to review.

If you choose to apply, select "Apply Now".

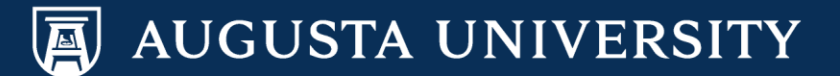

Please include a resume using one of the provided options. Select the radio button of the applicable option. Press "Continue".

| Favorites Main Menu > Self Service > Recruiting Activities > Careers |
|----------------------------------------------------------------------|
| Apply Now                                                            |
| Choose Resume or CV                                                  |
| Choose Resume of CV                                                  |
|                                                                      |
|                                                                      |
| Resume Options                                                       |
| How would you like to proceed?                                       |
| O Upload a new resume                                                |
| ○ Copy and paste resume text                                         |
| ○ Use an existing resume                                             |
| ○ Apply without using a resume                                       |
|                                                                      |
| Continue Return to Previous Page                                     |
|                                                                      |

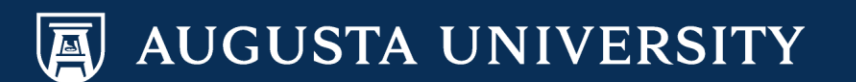

To upload a new resume.

- 1. Select "Browse"
- 2. Locate your resume document.
- 3. Select "Upload".

| File Attachment |        |
|-----------------|--------|
|                 | ? Help |
|                 | Browse |
| Upload Cancel   |        |

.....

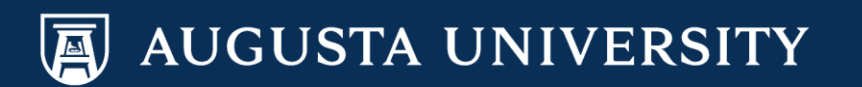

You may type in a "Resume Title" of your preference. Select "Continue".

# A

Favorites Main Menu > Self Service > Recruiting Activities > Careers

### Apply Now

# **Enter Resume Text**

| Resume Text   |                 |   |   |
|---------------|-----------------|---|---|
| Resume Title: | Resume          |   | × |
| Language:     | English         | ~ |   |
| File Name:    | View Attachment |   |   |
|               |                 |   |   |

Continue Close Return to Previous Page

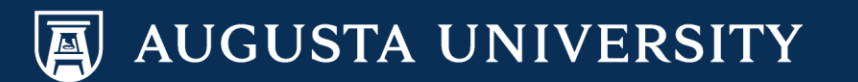

You will now complete the online application process to include answering questionnaires.

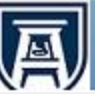

Favorites Main Menu > Self Service > Recruiting Activities > Careers

Apply Now

# **Complete Application**

| Jobs you applied for |        |
|----------------------|--------|
| Posting Title        | Remove |
| Office Coordinator   | Î      |

Note: Please Save the application before adding/removing a Job to avoid losing any changes made.

|                |        | A        | dd Another Job to Application |
|----------------|--------|----------|-------------------------------|
|                |        | Resume 🖹 | Use a Different Resume        |
|                |        |          | Cathy Carver-Parker           |
| Qualifications | Page 2 |          |                               |

Use this section to tell us what you are looking for in terms of location, working time and type of job.

| Preferences                  |           |                         |   |
|------------------------------|-----------|-------------------------|---|
| Desired Start Date:          |           | 3                       |   |
| Are you willing to relocate? | No        | ✓                       |   |
| Are you willing to travel?   | Yes       | ✓                       |   |
| Travel Percentage:           | 26 - 50 % | $\checkmark$            |   |
| Regular/Temporary:           | Regular   | $\checkmark$            |   |
| Desired Work Days            |           |                         |   |
| ✓ Monday                     | ✓ Tuesday | ✓ Wednesday             |   |
| ✓ Thursday                   | ✓ Friday  | Saturday Sunday         |   |
| Full/Part-Time:              | Full-Time | ~                       |   |
| Desired Shift:               | Day       | ~                       |   |
| Minimum Pay:                 |           | Pay Frequency: Annual 🗸 |   |
|                              |           |                         |   |
| Desired Hours Per Week:      | 40.0      |                         |   |
| Geographic Preference        |           |                         |   |
| First Choice: Augusta Univer | rsitv     | Second Choice           | 0 |

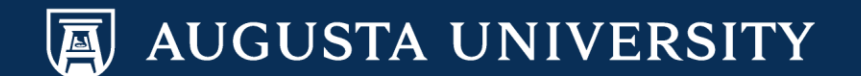

When you have completed the first page, select "Next" to continue with the application process.

GOOD STANDING: Prior to a job offer, all candidates should be informed that the immediate/current supervisor will be contacted prior to an offer being extended. The purpose is to confirm that the candidate is in good standing. Good standing indicates that there hasn't been a disciplinary concern on file during the previous six (6) months to one year, depending on the circumstances. Please check YES below if you agree and understand. Thank you.

No No

Yes

Are you, or will you be by the time of hire, a retiree of the University System of Georgia, including Augusta University?

Yes

No

Do you have four years or more of applicable job related experience in this field?

No No

Yes

### Open Ended Questions

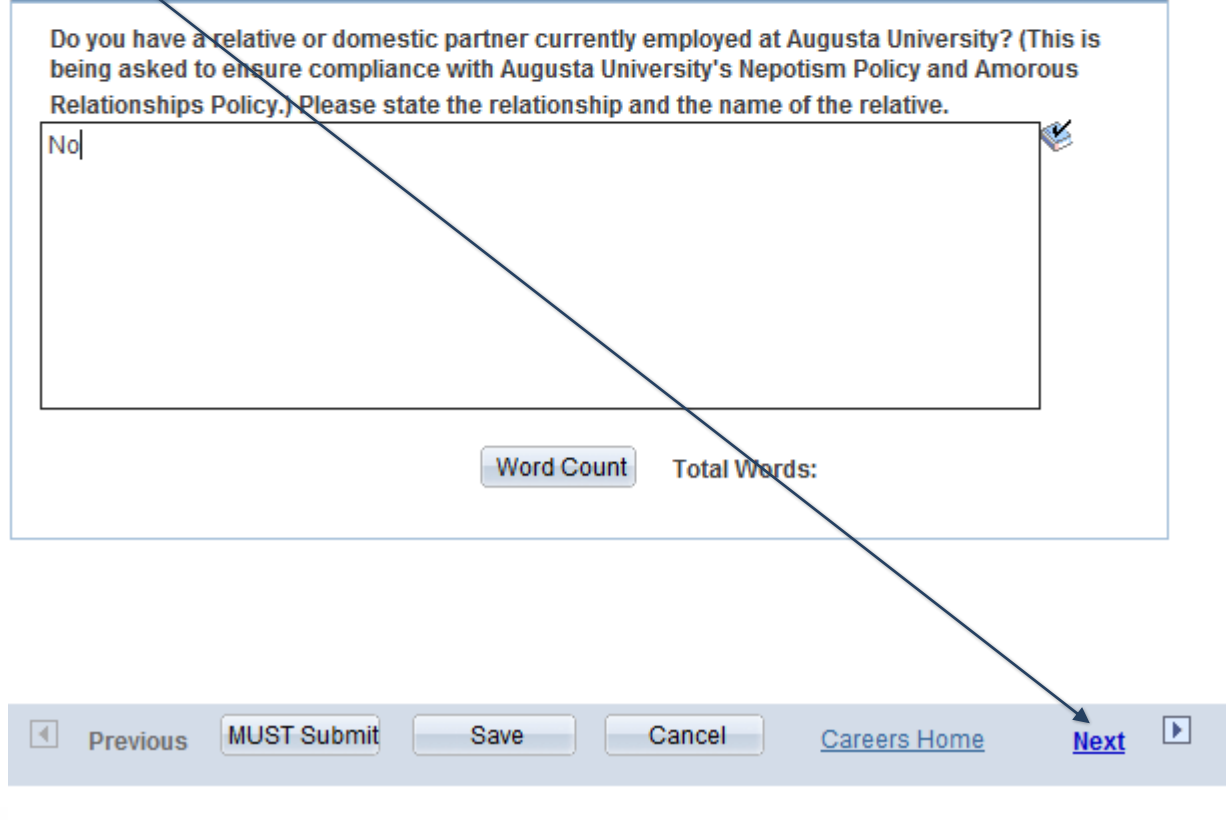

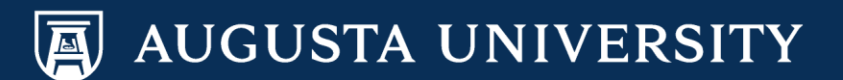

Complete the "Referral Information" section. Select "Must

### Apply Now

Specific Referral Source:

2

MUST Submit

\* Required Field

Previous

1

| Complete App         | olication |        |
|----------------------|-----------|--------|
| Jobs you applied for |           |        |
| Posting Title        |           | Remove |
| Office Coordinator   |           | Î      |

Next 🕨

Careers Home

Note: Please Save the application before adding/removing a Job to avoid losing any changes made.

|                                                                                                    | Add Another Job to Application                                     |
|----------------------------------------------------------------------------------------------------|--------------------------------------------------------------------|
| Resume                                                                                               | Use a Different Resume                                             |
|                                                                                                    | Cathy Carver-Parker                                                |
| Qualifications Page 2                                                                                |                                                                    |
| On this page you can tell us how you found out a<br>you can enter details about the referral source. | about the job. If you were referred to the job from another source |
| Referral Information                                                                                 |                                                                    |
| *How did you learn of the job:                                                                       | ~                                                                  |

Save

Cancel

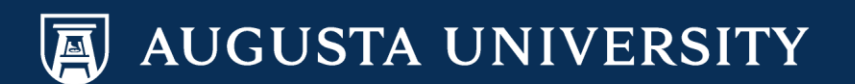

Favorites Main Menu > Self Service > Recruiting Activities > Careers

Careers Home Job Search My Saved Jobs My Saved Searches My Career Tools

# My Applications

You have successfully submitted your job application.

We do business with the government; we must reach out to hire and provide equal opportunity to qualified people with disabilities and protected veterans. To help us measure how well we are doing, you may voluntarily self-identify as having a disability or a protected veteran by updating your information from Self Service, Personal Information, and access the self identification pages for disability and veteran.

| My Applications            |                            |                        |                   |
|----------------------------|----------------------------|------------------------|-------------------|
| Display applications from: | Within Last Week           | in Last Week 🗸 Refresh |                   |
|                            | First Previous   Next Dast |                        |                   |
| Applications In Progress   |                            |                        |                   |
| Application                |                            | Status                 | Application Date  |
| Office Coordinator         |                            | Applied                | 01/10/2017 9:13AM |

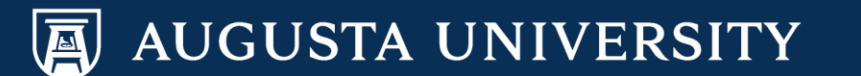